よくいただくご質問はこちら▶

共栄火災マイページ

契約登録

操作手順のご案内

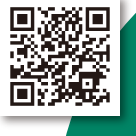

## 契約を登録いただくと 契約の内容が いつでも確認できます!

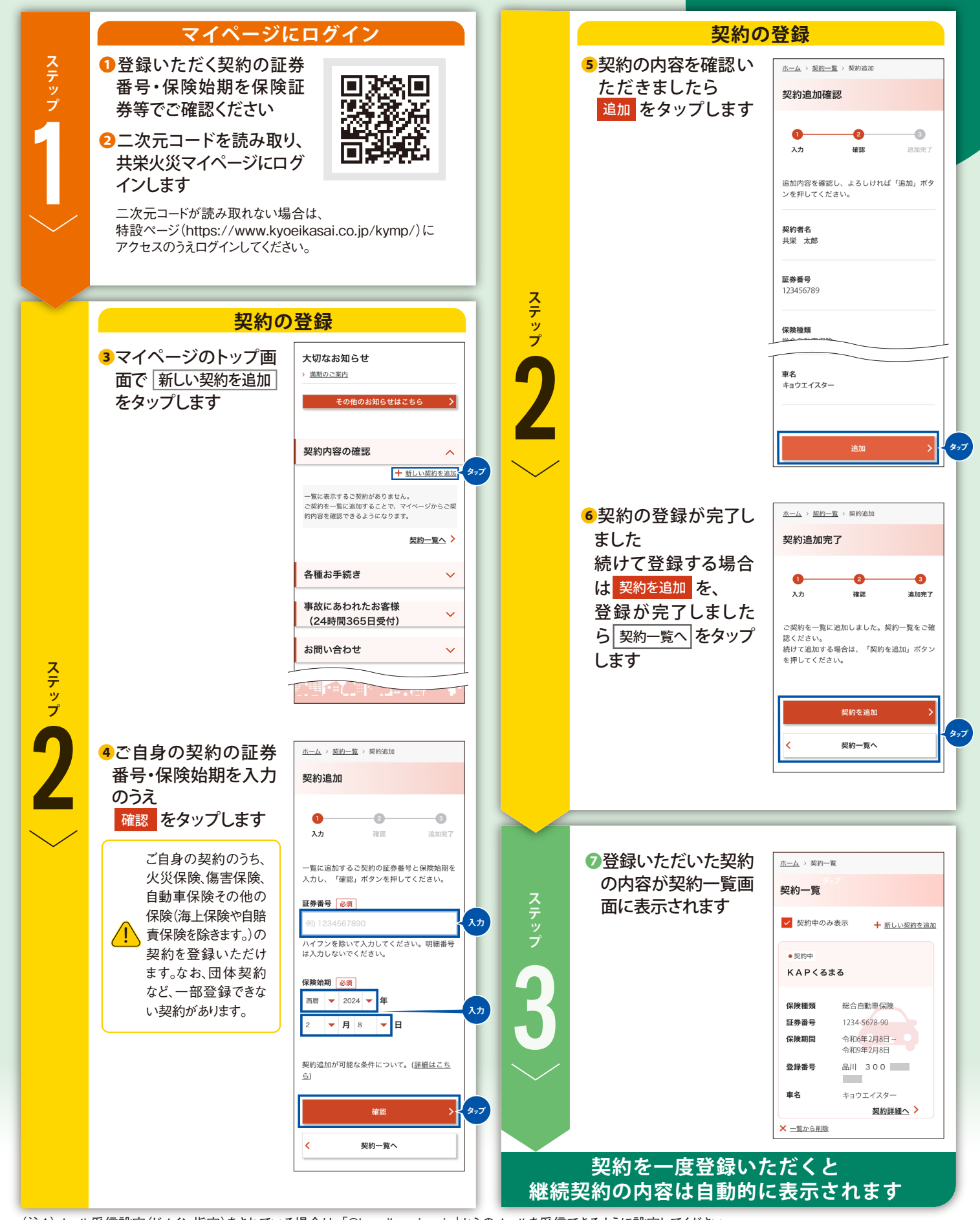

(注1)メール受信設定(ドメイン指定)をされている場合は、「@kyoeikasai.co.jp」からのメールを受信できるように設定してください。 (注2)お使いのスマートフォンやパソコンの機種等によって、実際の画面と異なる場合があります。また、画面の仕様は予告なく変更することがあります。